# **Installation Guide**

This two-step installation guide will help you create a VPNconnection to our servers. This is only needs to be done once after you start using our service.

- A. Create a **VPN connection**
- B. Connect to Hidden24

## HIDDEN24

November 24, 2016

## **Create a VPN connection**

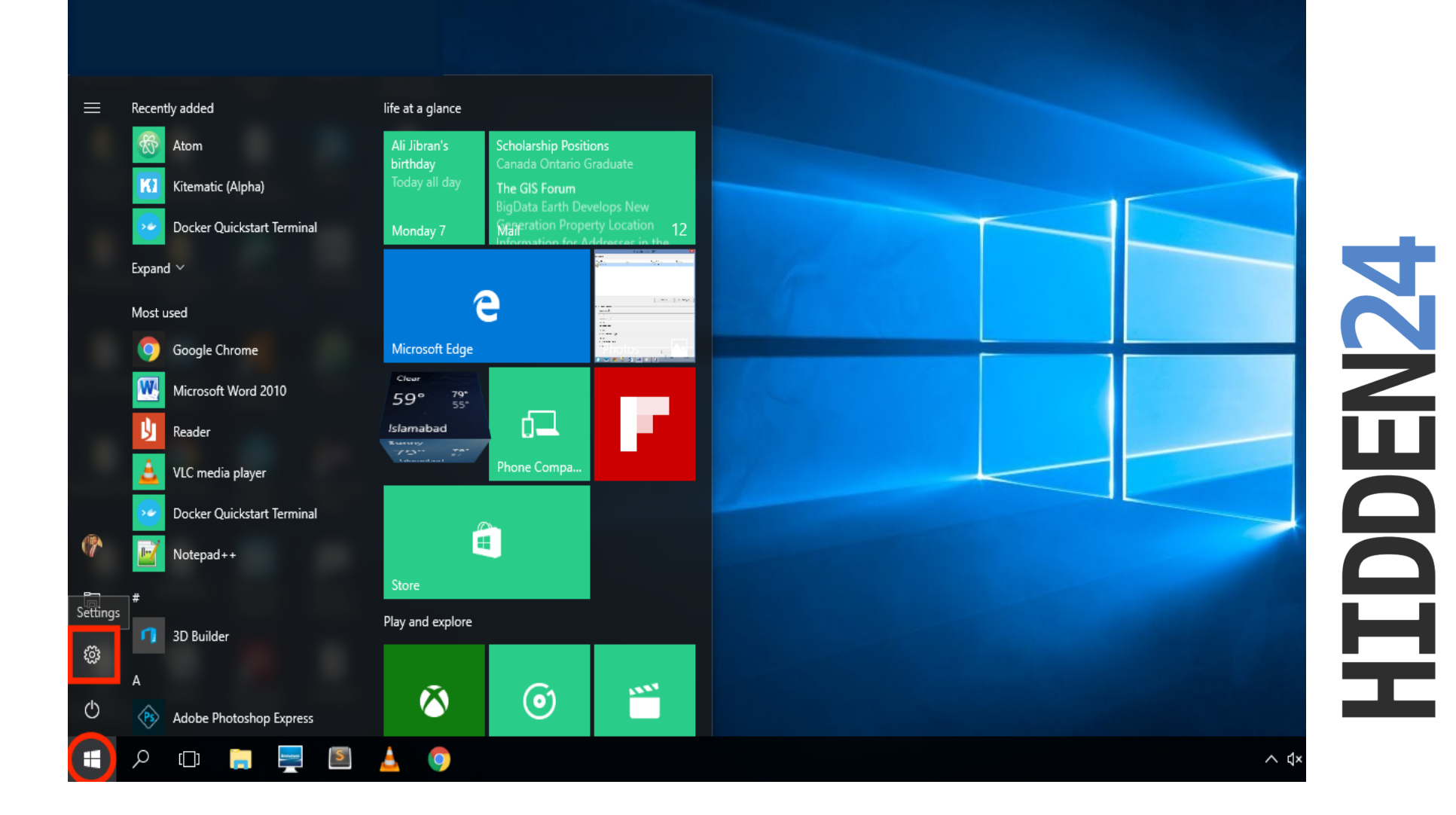

Step 1: From the Windows Start button, Click to open "Settings".

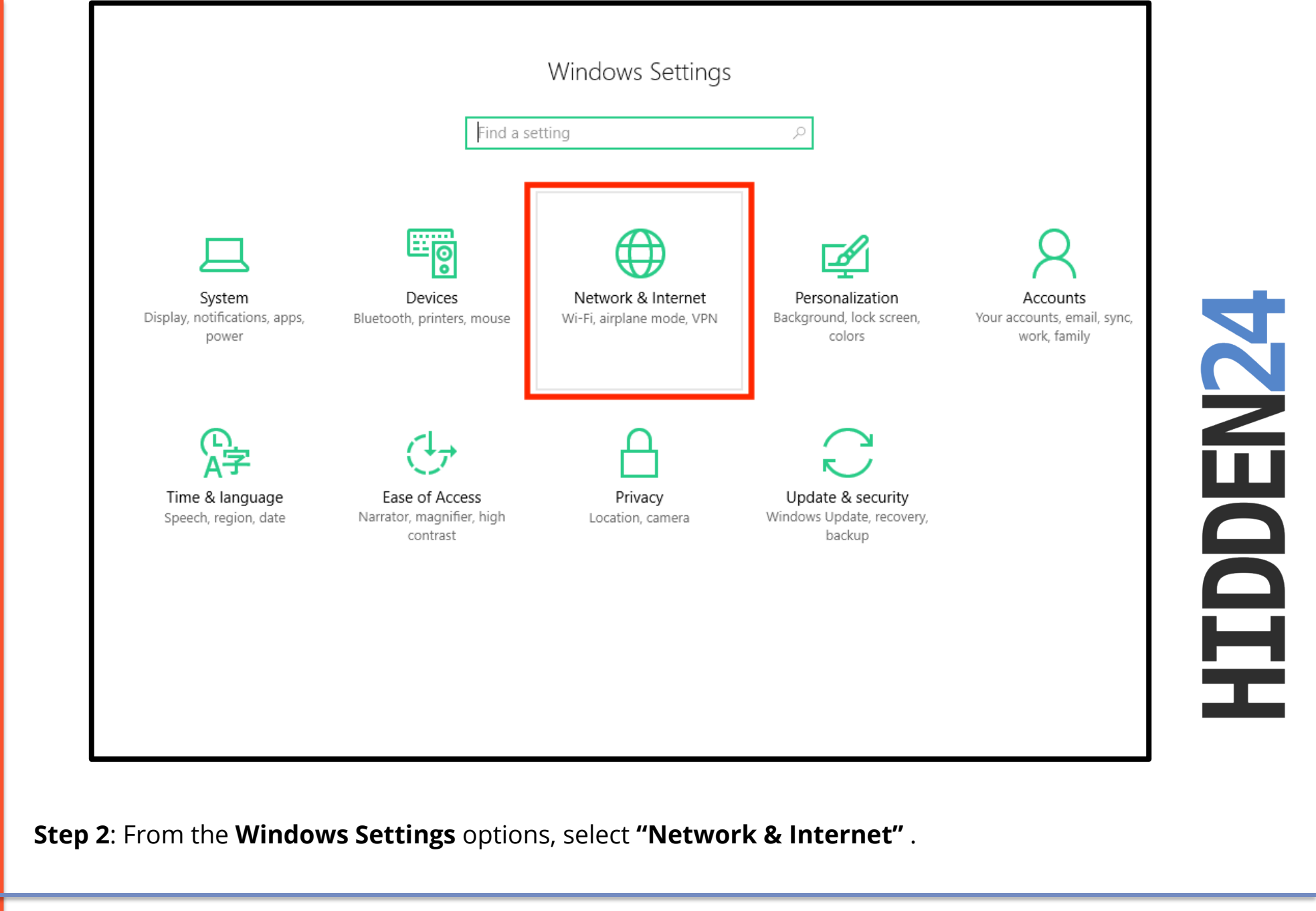

www.hidden24.co.uk

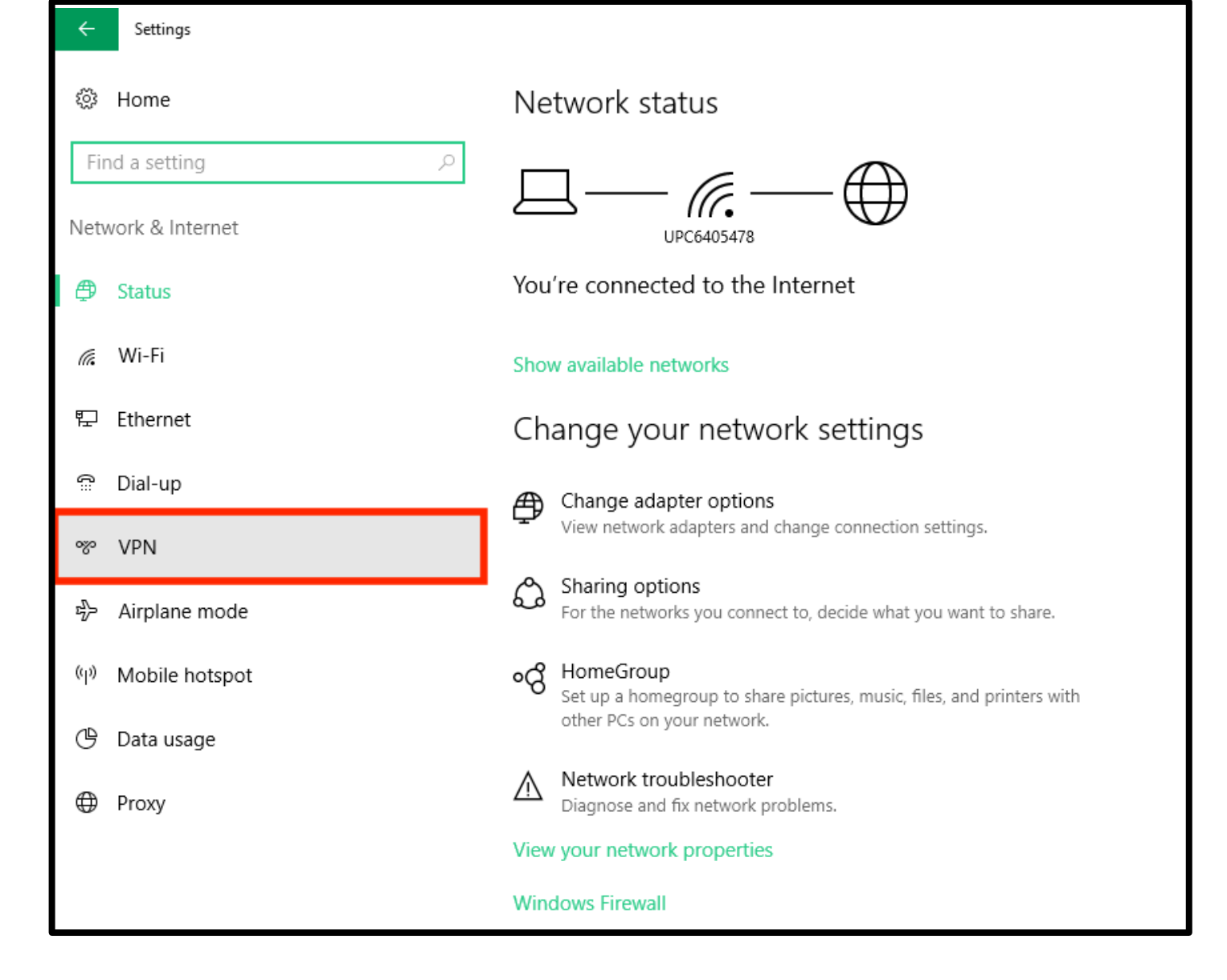

**HIDDEN24** 

**Step 3**: Select **VPN** from the left-side menu of network settings window.

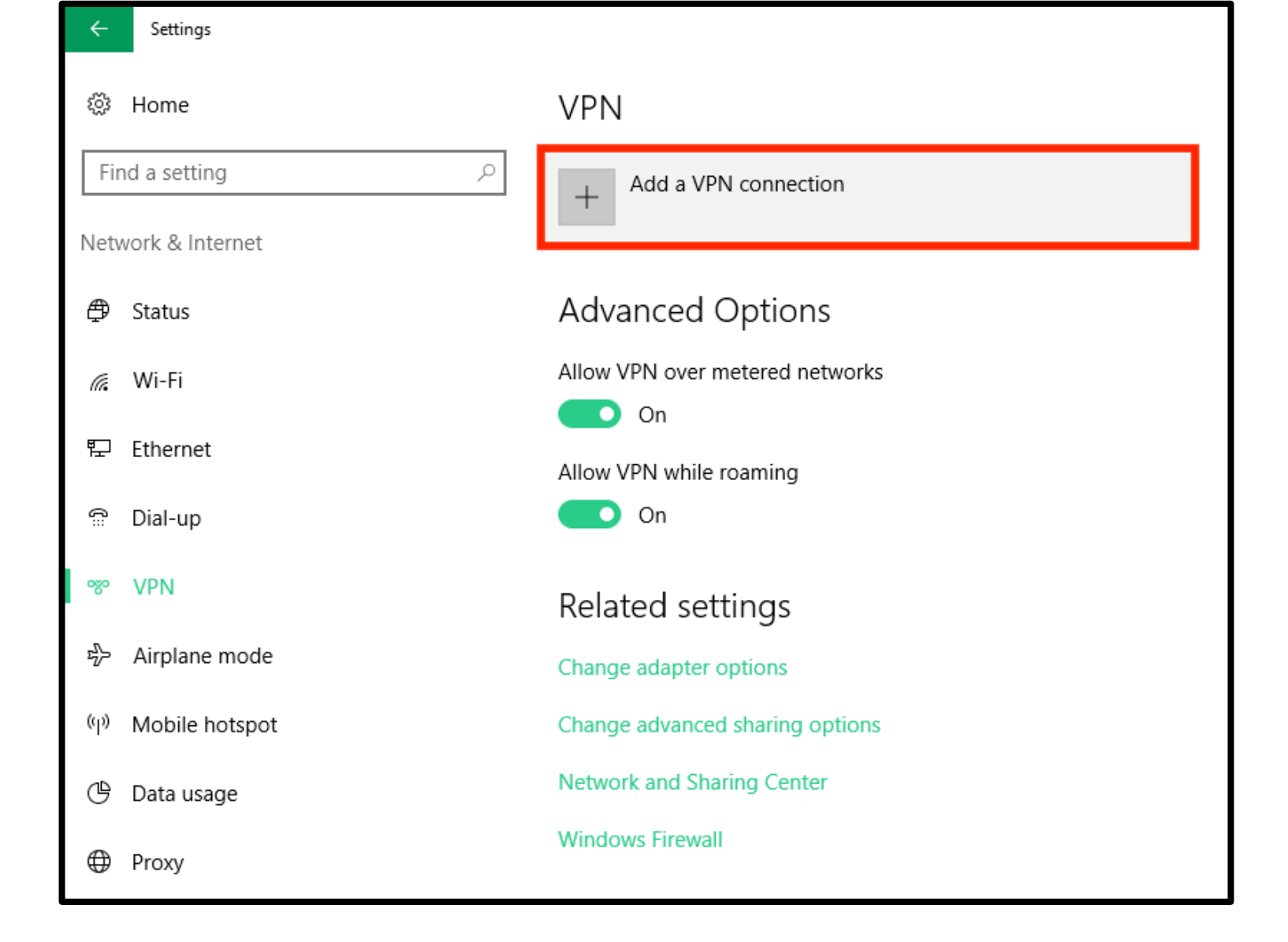

**HIDDEN24** 

#### Step 4: Click the "Add a VPN connection" option .

| Add a VPN connection                           |  |
|------------------------------------------------|--|
| VPN provider<br>Windows (built-in)             |  |
| Connection name                                |  |
| Server name or address                         |  |
| Type of sign-in info<br>User name and password |  |
| User name (optional)                           |  |
| Password (optional)                            |  |
|                                                |  |

Step 5: In the VPN Provider option, click to select "Windows (built-in)" from the drop-down menu.

| Settings |
|----------|
|----------|

| Windows (built-in)                                                                                       | built-in)      |
|----------------------------------------------------------------------------------------------------|----------------|
| Connection name<br>Hidden24<br>Server name or address<br>connect.hidden24.co.uk<br>VPN type<br>Automatic |                |
| Hidden24 Server name or address connect.hidden24.co.uk VPN type Automatic                                | ame            |
| Server name or address<br>connect.hidden24.co.uk<br>VPN type<br>Automatic                                |                |
| connect.hidden24.co.uk<br>VPN type<br>Automatic ~                                                        | or address     |
| VPN type<br>Automatic                                                                                    | lden24.co.uk   |
|                                                                                                    | ~              |
| Type of sign-in info                                                                                     | in info        |
| User name and password $\sim$                                                                            | and password V |
| User name (optional)                                                                                     | ptional)       |
|                                                                                                    |                |

Step 6: Enter "Hidden24" as the Connection name and "connect.hidden24.co.uk as the Server name or address.

| Settings |
|----------|
|----------|

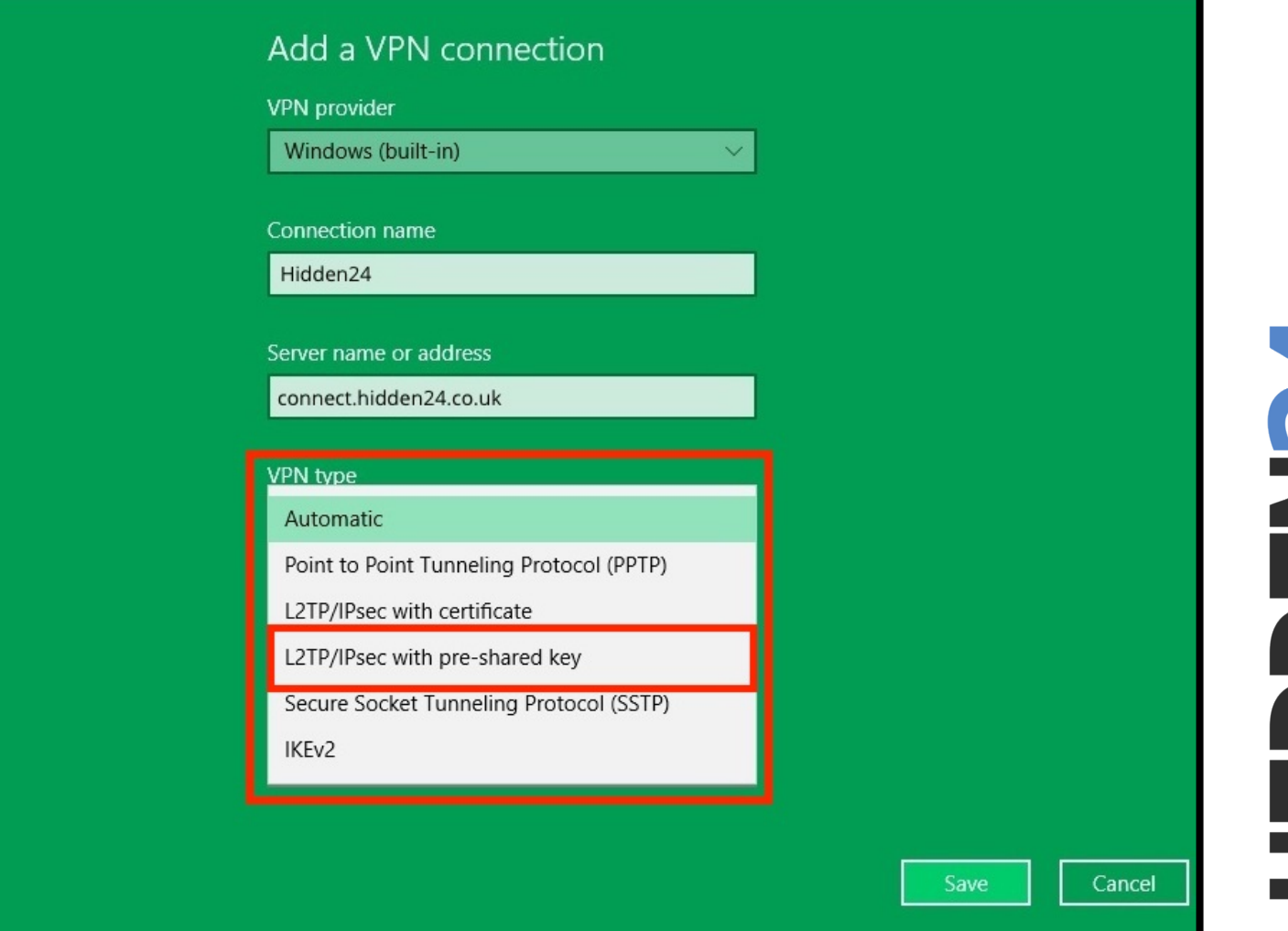

Step 7: From the VPN type, make sure the VPN type is "L2TP/IPsec with pre-shared key".

| A  | dd a VPN connection            |        |       |
|----|--------------------------------|--------|-------|
| VF | PN provider                    |        |       |
|    | Windows (built-in)             | ~      |       |
| Ca | onnection name                 |        |       |
| F  | Hidden24                       |        |       |
|    |                                |        |       |
| Se | erver name or address          |        |       |
| c  | connect.hidden24.co.uk         |        |       |
| VF | PN type                        |        |       |
|    | L2TP/IPsec with pre-shared key | $\sim$ |       |
|    |                                |        | - I L |
| Pr | re-shared key                  |        |       |
| 4  | AnonymousMe                    |        |       |
|    |                                |        |       |
| ly | /pe of sign-in info            |        |       |
|    | User name and password         | ~      |       |

Step 8: Enter "AnonymousMe" as the Pre-shared key.

| Add | a | VPN  | connection |
|-----|---|------|------------|
| Auu | a | VIIN | connection |

| VPN type                       |             |
|--------------------------------|-------------|
| L2TP/IPsec with pre-shared key |             |
| Pre-shared key                 |             |
| AnonymousMe                    |             |
|                                |             |
| Type of sign-in info           |             |
| User name and password         | $\sim$      |
|                                |             |
| User name (optional)           |             |
|                                |             |
| Password (optional)            |             |
|                                |             |
|                                |             |
| Remember my sign-in info       |             |
|                                |             |
|                                | Sava Cancel |
|                                | Save Cancel |

**Step 9:** Scroll down and select "**User name and password**" as the **Type of sign-in info**.

#### Add a VPN connection

| VPN type                       |              |
|--------------------------------|--------------|
| L2TP/IPsec with pre-shared key | ×            |
| Dra charad kay                 |              |
| Pre-shared key                 |              |
| AnonymousMe                    |              |
| Time of sign in info           |              |
| rype of sign-in info           |              |
| User name and password         | $\checkmark$ |
|                                |              |
| User name (optional)           |              |
| YOUR USERNAME                  |              |
|                                |              |
| Password (optional)            |              |
| YOUR PASSWORD                  |              |
|                                |              |
| Remember my sign-in info       |              |
|                                |              |
|                                |              |
|                                | Save         |
|                                |              |

**Step 10:** Enter your Hidden24 **Username** and **Password** (the Username and Password you have chosen when creating your account on Hidden24.co.uk).

| Settings |
|----------|
|----------|

| Add a | VPN | connection |
|-------|-----|------------|
|-------|-----|------------|

| VPN type                       |      |
|--------------------------------|------|
| L2TP/IPsec with pre-shared key | ×    |
|                                |      |
| Pre-shared key                 |      |
| AnonymousMe                    |      |
|                                |      |
| Type of sign-in info           |      |
| User name and password         | ✓    |
|                                |      |
| User name (optional)           |      |
| YOUR USERNAME                  |      |
| Password (optional)            |      |
|                                |      |
|                                |      |
|                                |      |
|                                |      |
|                                |      |
|                                | Save |
|                                |      |

Step 11: Check "Remember my sign-in info" and click "Save".

•13

### **Connect to Hidden24**

**Success!** With your newly created connection, you are now able to connect to Hidden24. Start using the web anonymously with a UK IP address.

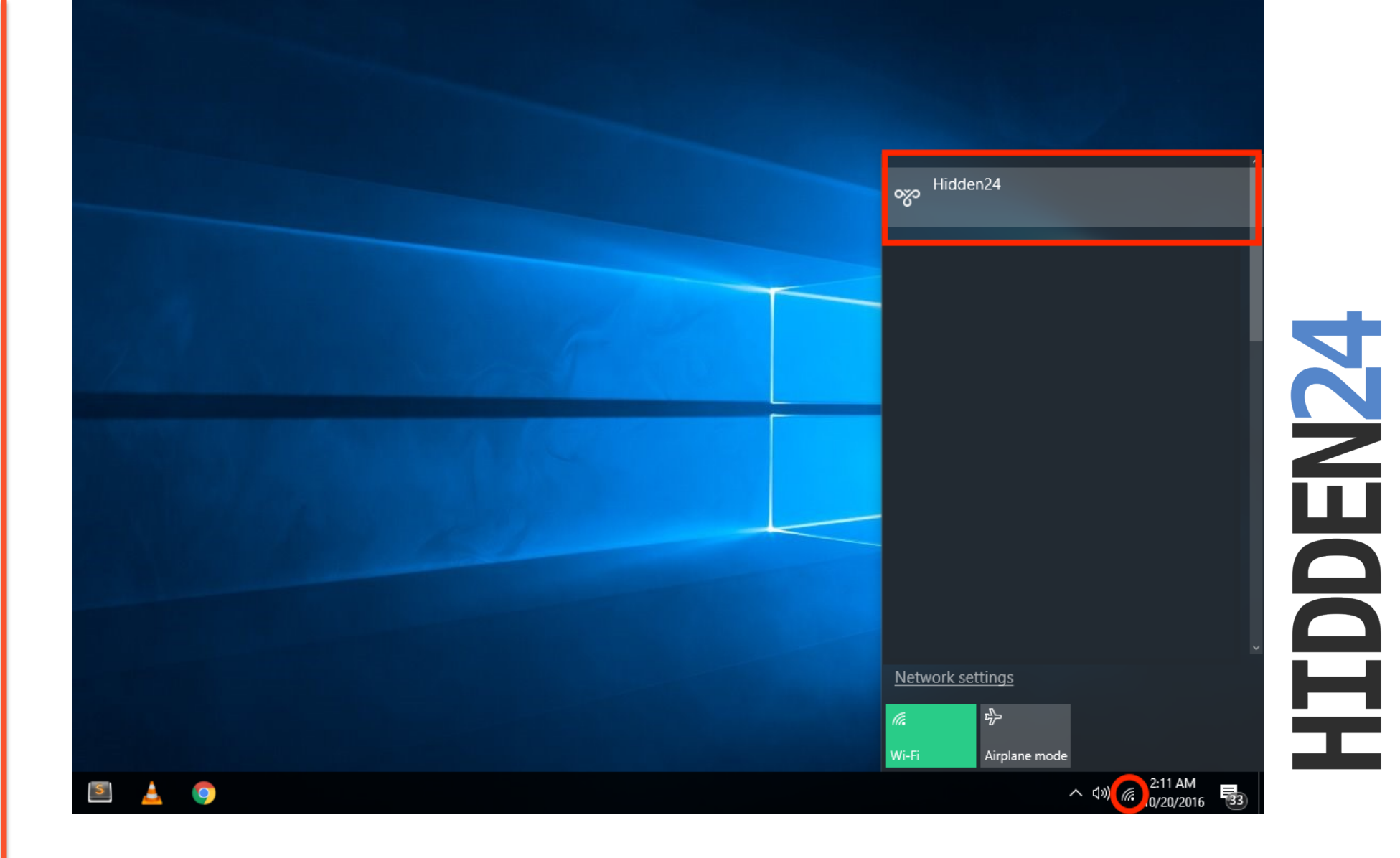

#### Step 12: To connect to Hidden24 network, select Hidden24 from network connections.

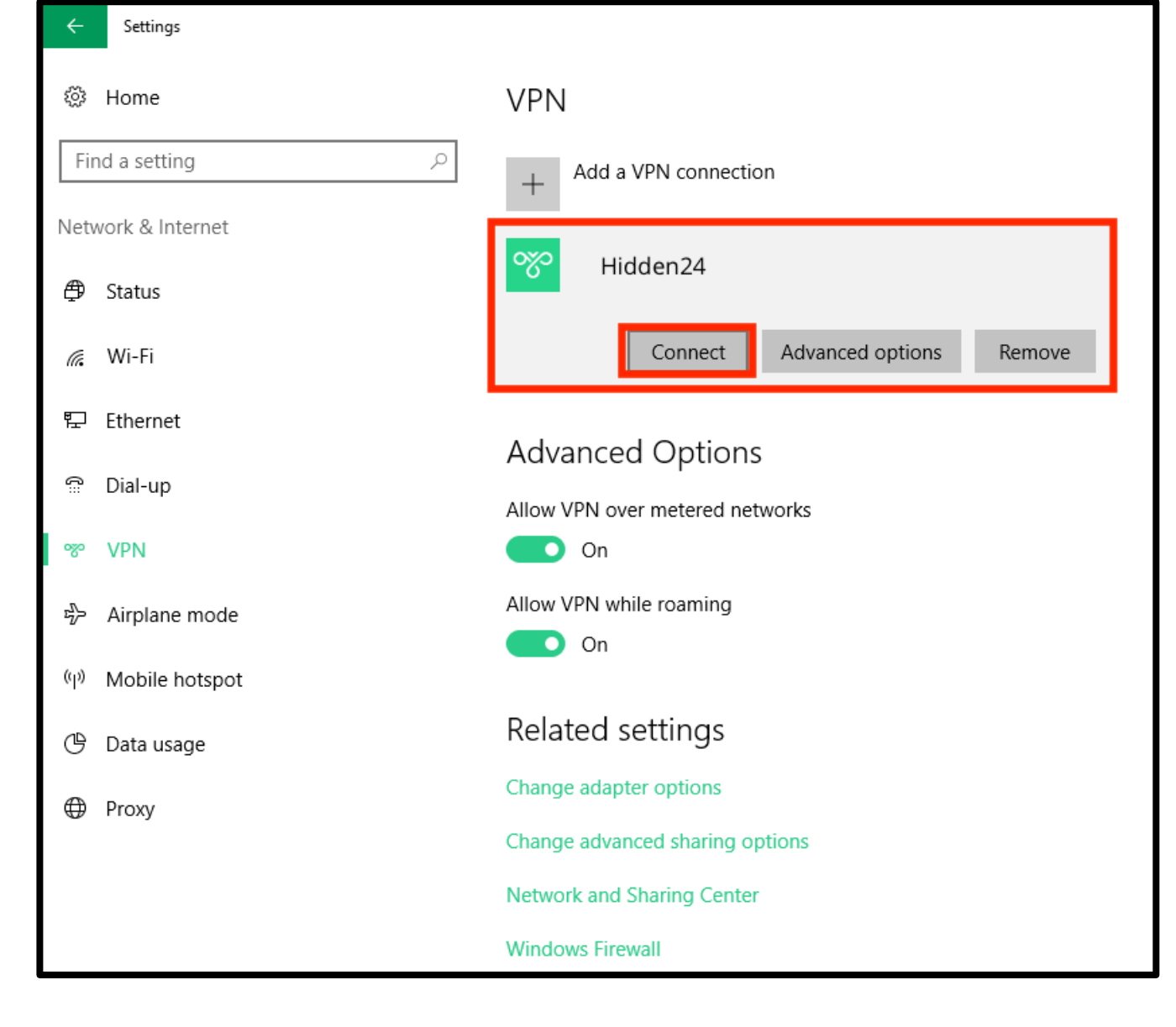

Step 13: From the VPN connections list, click Connect.